# Network Drives: Connect from Windows or macOS

Last Modified on 03/20/2025 8:59 am EDT

Mapping a network drive allows you to easily and consistently access its contents via**File Explorer** or **Finder**.

Before you start, you will need accessing to the following:

- a laptop or desktop with internet access
- Off-campus: a connection to the College VPN

# Choose a network drive

| Name of Drive                                                | Access          | Primary Use                                           |  |
|--------------------------------------------------------------|-----------------|-------------------------------------------------------|--|
| Home Drive <b>(H:)</b>                                       | You             | Day-to-day storage of documents and backups           |  |
| Departmental Drives (S:)                                     | Your department | Shared and commonly accessed documents and procedures |  |
| Other Drives (O:, Q:, R:,<br>etc.)                           | Varies          | Department-specific functions                         |  |
| Don't have access to a network drive? Contact the Help Desk! |                 |                                                       |  |

## Map a network drive

Want to map multiple drives? Simply follow the instructions below for each drive.

## Windows

- 1. Press the **#** key on your keyboard
- 2. Search for and open File Explorer
- 3. On the left-hand pane, click This PC
- 4. At the top of the window, click the ... and select Map network drive

| This PC                                                   | × +                                                                                                    |
|-----------------------------------------------------------|----------------------------------------------------------------------------------------------------|
| $\leftarrow  \rightarrow  \uparrow$                       | C □ > This PC >                                                                                                    |
| 🕂 New 🗸                                                   | [ ] [ ] [ ] [ ] [ ] [ ] [ ] [ ] [ ] [ ]                                                                                                    |
| <ul><li>☆ Home</li><li>☑ Gallery</li><li>&gt; ▲</li></ul> | <ul> <li>Devices and drives</li> <li>Windows (C:)</li> <li>Undo</li> <li>Connect to a media server</li> <li>Add a network location</li> </ul> |
| ⊡_ Desktop<br>↓ Downloads                                 | Disconnect network drive                                                                                                    |
| <ul> <li>Documents</li> <li>Pictures</li> </ul>           | Select all     Select none                                                                                                    |
| 🕜 Music 🔝 Videos                                          | Properties                                                                                                    |
| > 💻 This PC                                               | ĝ Options                                                                                                    |
| > 🛬 Network                                               |                                                                                                    |

- 5. For **Drive**, select either<sup>1</sup> **H**: or **S**: <sup>1</sup>Specialty drives use other drive letters
- 6. For Folder, enter the path of the directory you want:

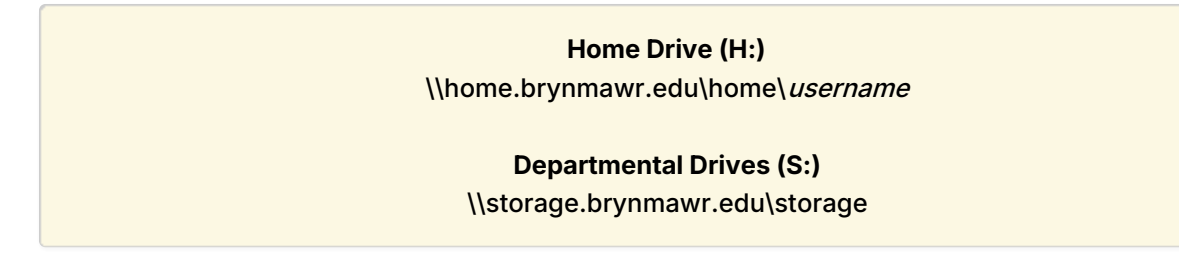

7. Un-check Reconnect at sign-in

- 8. Check Connect using different credentials
- 9. Click Finish
- 10. When prompted, enter your College username and password
  - If your College username is not accepted, try your full College email address "Remember my credentials" will only work until you change your password
- 11. Click OK
- 12. In a few moments, your mapped drive will open in a new window

### macOS

- 1. Open Finder
- 2. In the top-left of your screen, click **Go** > **Connect to Server**
- 3. For Server Address, enter the path of the directory you want:

#### Home Drive (H:)

smb://home.brynmawr.edu/home/username

#### **Departmental Drives (S:)**

smb://storage.brynmawr.edu/storage

- 4. Click the + to add this address to your favorites
- 5. Click Connect
- 6. When prompted, select Registered User
- 7. Enter your College username and password
  - If your College username is not accepted, try your full College email address
- 8. In a few moments, your mapped drive will open in a new window

# **Questions?**

If you have any additional questions or problems, don't hesitate to reach out to the Help Desk!

Phone: 610-526-7440 | Library and Help Desk hours Email: help@brynmawr.edu | Service catalog Location: Canaday Library 1st floor